## Навигация в модуле «Больничная аптека»

После ввода данных в окне авторизации загрузится главная страница модуля:

|                                                                                                    | Версия 1.1.296 Руководо<br>Провизор:                              | ство пользователя (->  |
|----------------------------------------------------------------------------------------------------|-------------------------------------------------------------------|------------------------|
|                                                                                                    |                                                                   |                        |
| ×                                                                                                    |                                                                   |                        |
| Остатки ЛС                                                                                                    |                                                                   |                        |
| Контракты                                                                                                    |                                                                   |                        |
|                                                                                                    |                                                                   |                        |
| Накладные                                                                                                    |                                                                   |                        |
| Приходные накладные                                                                                                    |                                                                   |                        |
| Оприходования                                                                                                    |                                                                   |                        |
| Возвраты поставщику                                                                                                    |                                                                   |                        |
| Перемещения                                                                                                    |                                                                   |                        |
| Списания                                                                                                    |                                                                   |                        |
| Списания по листу<br>назначения                                                                                                    |                                                                   |                        |
| Документы-требования                                                                                                    |                                                                   |                        |
| Документы производства                                                                                                    |                                                                   |                        |
| Справочники                                                                                                    |                                                                   |                        |
| Инвентаризации                                                                                                    |                                                                   |                        |
| Отчеты 🖸                                                                                                    |                                                                   |                        |
| Протоколы 🖸                                                                                                    |                                                                   |                        |
| Главная стра                                                                                                    | аница модуля                                                      |                        |
| Слева отображается меню с разделами модуля. Состав разделов зависит от рол                                                                              | и пользователя (Больничная аптека, Аптека отделен                 | ия, Администратор).    |
| Для скрытия меню с разделами следует нажать иконку X . Для отображен<br>раздел следует нажать по его наименованию.                                      | чия меню с разделами модуля следует нажать иконк                  | у 🗮 . Для перехода     |
| В верхней части окна слева отображается наименование учреждения, выбранно<br>осуществлен вход в модуль, номер версии Системы и ссылка на Руководство по | эго при авторизации. Справа отображается ФИО полн<br>ильзователя. | ьзователя, под которым |
| В модуле для пользователей с ролями: Больничная аптека, Отделение, Админи                                                                               | стратор, доступно формирование отчетов. Для перех                 | ода в раздел следует   |

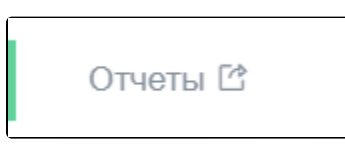

выбрать пункт «Отчеты» в меню. Раздел «Отчеты» предназначен для генерации отчетов по работе больничной аптеки и аптеки отделения.

Выбор пункта «Отчеты»

## Выход из модуля

в правом верхнем углу страницы:

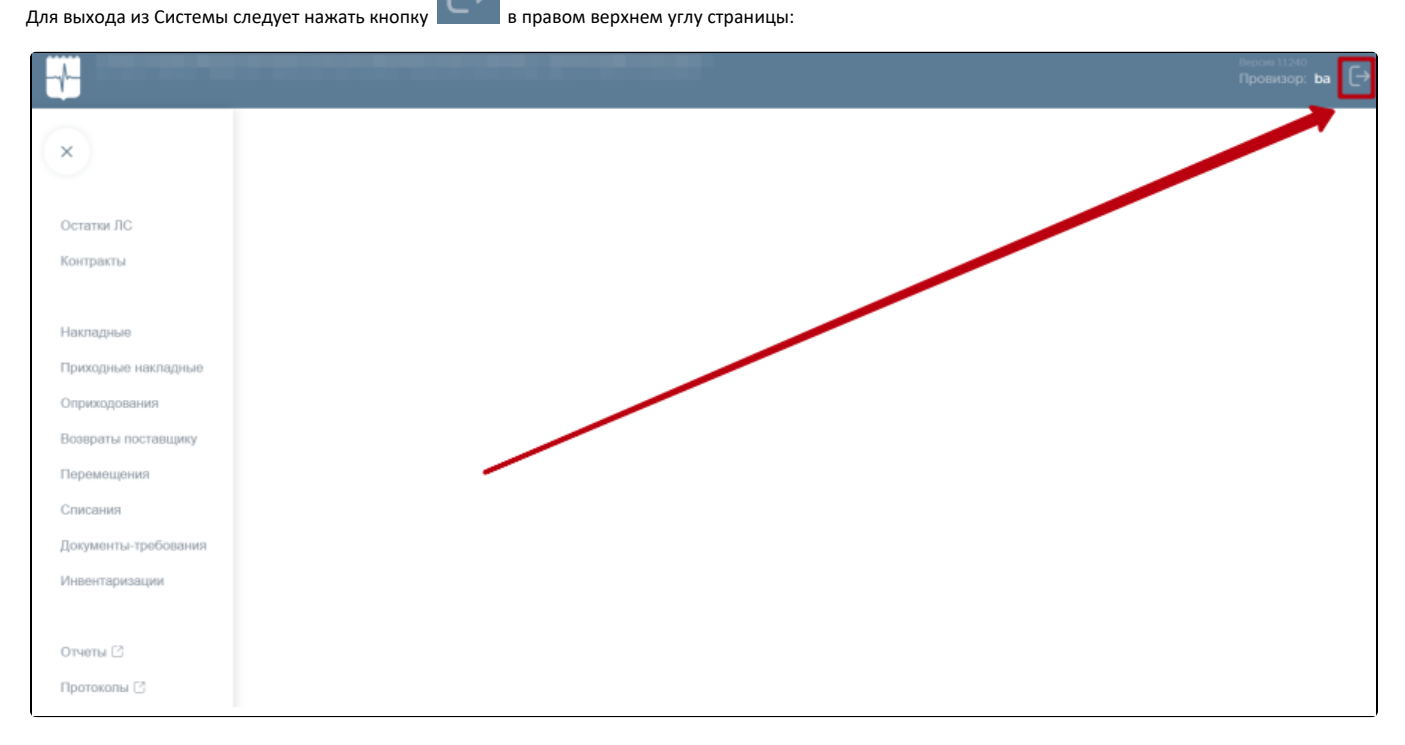

Выход из системы

Осуществится выход из модуля. Откроется окно авторизации.